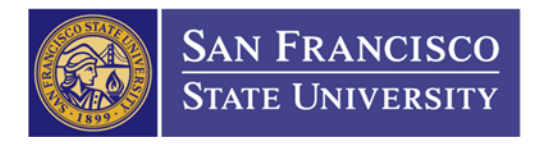

## How to Create a Quote on Apple's Ecommerce Website

## 1. Ecommerce.apple.com

| lease Choose Your C | ountry             |                      |            |
|---------------------|--------------------|----------------------|------------|
| e Australia         | France             | ( Med & Africa (USD) | 🥃 Russia   |
| 🜔 België            | Hong Kong          | México               | G Schweiz  |
| 🙌 Belgique          | Hungary            | Middle East          | Singapore  |
| 😝 Canada (English)  | Eceland            | Nederland            | 🂽 한국       |
| 😝 Canada (Français) | India              | New Zealand          | 🚯 Suisse   |
| <b>一</b> 中国         | Indonesia          | Norway               | 😝 Sverige  |
| Czech Republic      | () Ireland         | Österreich           | 😝 Thailand |
| enmark              | 🕕 Italia           | Philippines          | G Turkey   |
| e Deutschland       | <b>●</b> 日本        | - Poland             | 🕀 ик       |
| 🗧 España            | i Malaysia         | Portugal             | e us       |
| 🕀 Finland           | Med & Africa (EUR) | () ROSA              | 😵 Vietnam  |
|                     |                    |                      |            |

2. User ID: <u>buyapple@sfsu.edu/</u>Password: 1600\*Holloway

|   | Please Sign In                           |  |
|---|------------------------------------------|--|
|   | Please enter your Apple ID and password. |  |
|   | Apple ID<br>buyapple@sfsu.edu            |  |
| _ | Password                                 |  |
|   | Forgot Password? Sign In                 |  |
|   | New User? Register                       |  |
|   | English                                  |  |
|   |                                          |  |

THE CALIFORNIA STATE UNIVERSITY: Bakersfield, Channel Island, Chico, Dominguez Hills, East Bay, Fresno, Fullerton, Humboldt, Long Beach, Los Angeles, Maritime Academy, Monterey Bay, Northridge, Pomona, Sacramento, San Bernardino, San Diego, San Francisco, San Jose, San Luis Obispo, San Marcos, Sonoma, Stanislaus

## 3. Add your items to the cart

|                     | MD328LL/A | iPad with Wi-Fi 16GB - White<br>Estimated Shipping: 3 - 5 business days                   | 499.00 U SD       |
|---------------------|-----------|-------------------------------------------------------------------------------------------|-------------------|
|                     | MD329LL/A | iPad with Wi-Fi 32GB - White<br>Estimated Shipping: 3 - 5 business days                   | 599.00 USD        |
|                     | MD330LL/A | iPad with Wi-Fi 64GB - White<br>Estimated Shipping: 3 - 5 business days                   | 699.00 USD        |
|                     | MD363LL/A | iPad Wi-Fi + Cellular for Verizon 16GB - White<br>Estimated Shipping: 3 - 5 business days | 629.00 USD        |
| Previous 1 2 Next > |           |                                                                                           | <br>Add To Cart ) |
|                     |           |                                                                                           |                   |

4. Review your order and if it's ready, click on "Send Proposal"

|              | e for CSU S/                            | AN FRANCISC                                                                     | .0                          |                  |                     | Q Sear                         | ch the store         |
|--------------|-----------------------------------------|---------------------------------------------------------------------------------|-----------------------------|------------------|---------------------|--------------------------------|----------------------|
| Home         | Мас                                     | iPod                                                                            | iPhone                      | iPad             | Mac Accessories     | Mac Software                   | Solutions & Of       |
| Your Cart    |                                         |                                                                                 |                             |                  |                     |                                |                      |
| Add Part     |                                         |                                                                                 |                             |                  |                     |                                |                      |
|              | Add                                     | )                                                                               |                             |                  |                     |                                |                      |
| Item Picture | Description                             |                                                                                 | Quantit                     | y Total Quantity | / Unit F            | Price Total Price              | e 🍵                  |
|              | iPad with W<br>MD328LL/A<br>Estimated S | /i-Fi 16GB - White<br>hipping: 3 - 5 business d                                 | ays                         | 1 1              | I 499.00<br>Recycle | USD 499.00 USD<br>Fee 6.00 USD | D <u>Remove</u><br>D |
| AppleCare +  | Check this pricing reflect              | to include AppleCare Prote<br>box and click "Update" to h<br>cted in the cart.) | ction Plan.<br>ave contract |                  |                     |                                |                      |
|              | AppleCare+<br>S4745LL/A                 | ⊦ for iPad                                                                      |                             |                  |                     |                                |                      |
|              |                                         |                                                                                 |                             |                  |                     | Subtotal :                     | 505.00 U SD          |
|              |                                         |                                                                                 |                             |                  |                     | Total :                        | 505.00 U SD          |
|              |                                         |                                                                                 |                             |                  |                     | Update                         | Checkout >           |
|              |                                         |                                                                                 |                             |                  |                     |                                |                      |

THE CALIFORNIA STATE UNIVERSITY: Bakersfield, Channel Island, Chico, Dominguez Hills, East Bay, Fresno, Fullerton, Humboldt, Long Beach, Los Angeles, Maritime Academy, Monterey Bay, Northridge, Pomona, Sacramento, San Bernardino, San Diego, San Francisco, San Jose, San Luis Obispo, San Marcos, Sonoma, Stanislaus

## 5. Input your information and click submit

| appie ou | ore for CSU SAN        | FRANCIS                                                                 | 0                                                                                              |                                 |                 | Q Se         | arch the store      |
|----------|------------------------|-------------------------------------------------------------------------|------------------------------------------------------------------------------------------------|---------------------------------|-----------------|--------------|---------------------|
| Home     | Мас                    | iPod                                                                    | iPhone                                                                                         | iPad                            | Mac Accessories | Mac Software | Solutions & Offerin |
| Send Pro | oposal                 |                                                                         |                                                                                                |                                 |                 |              |                     |
| 1        | Phone Nur              | lame* Your Firm                                                         | st Name<br>ork Number                                                                          | Your Last Nam                   | e               |              |                     |
| 3        | Purchaser(s) Email Add | Iress* Your Wo                                                          | ork Email                                                                                      |                                 |                 |              |                     |
|          | Send copy of propo     | sal to buyapple                                                         | e@sfsu.edu                                                                                     |                                 |                 |              |                     |
| 4        | Comr                   | ments Example:<br>Name of the<br>Location: (<br>Telephone<br>Email: nar | he person who is receiving<br>Corporation Yard Room 14<br>e: (415) 338-2952<br>hcv625@sfsu.edu | g this order: Nancy Trinh<br>40 | ×<br>E          |              |                     |
|          |                        |                                                                         |                                                                                                |                                 | Back Submit >   | -            | 5                   |
|          |                        |                                                                         |                                                                                                |                                 |                 |              |                     |
|          |                        |                                                                         |                                                                                                |                                 |                 |              |                     |